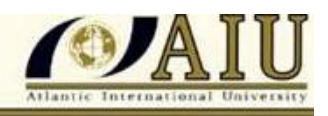

## **Procedure to Submit Assignments**

1. On your homepage click on the icon that says SUBMIT AN ASSIGNMENT

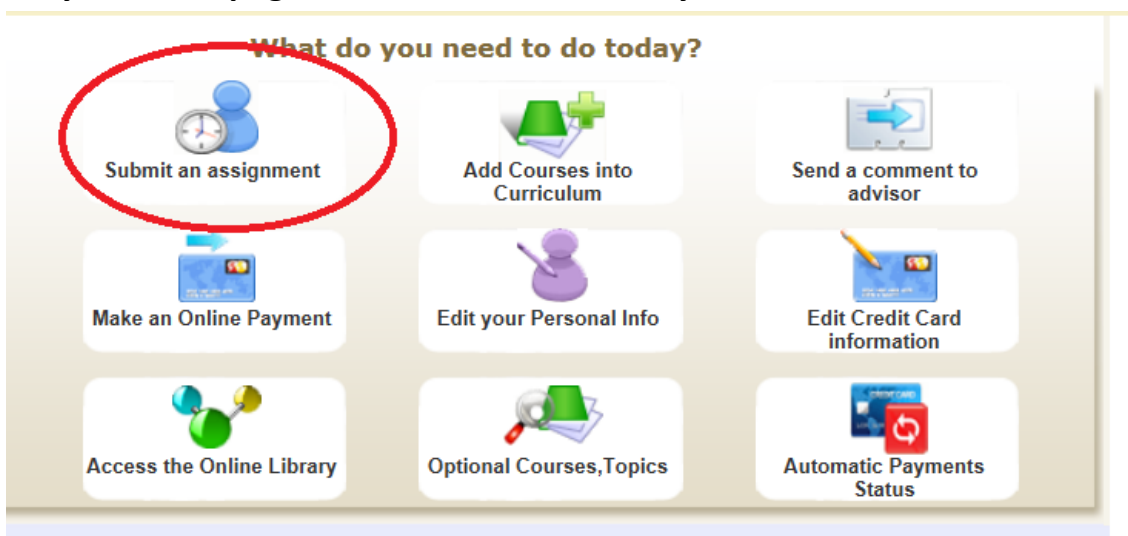

2. Select the Course you which to program, you will find all available courses here:

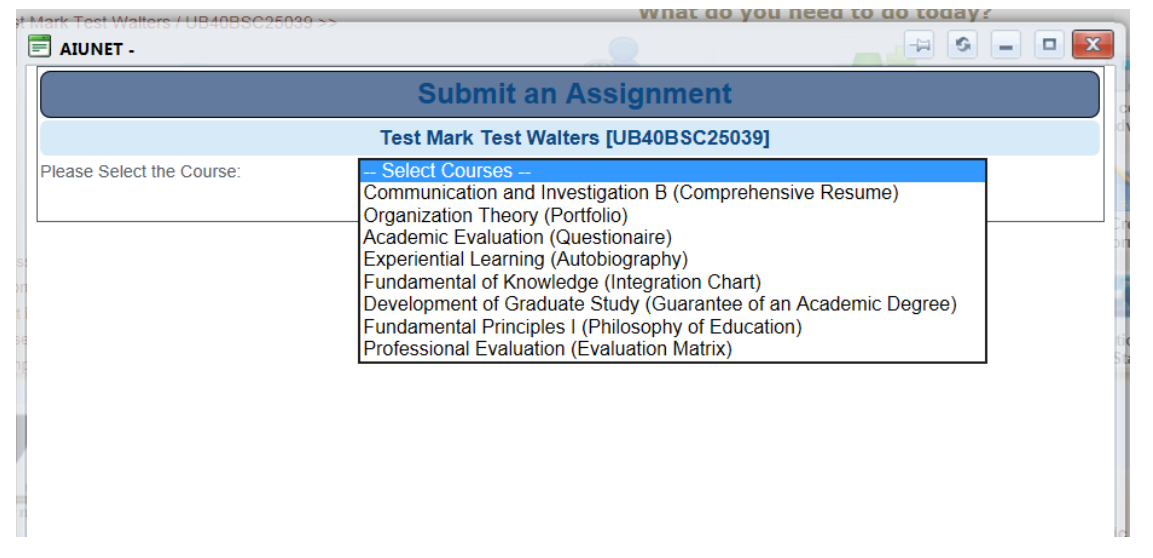

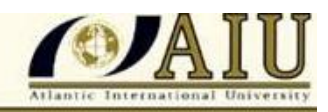

## 3. Select if you want to submit assignment ONLINE or OFFLINE

| Mark Test Walters / UB40BSC25039 >> | what do you need to do today?                            |              |  |
|-------------------------------------|----------------------------------------------------------|--------------|--|
| AIUNET -                            |                                                          |              |  |
|                                     | Submit an Assignment                                     |              |  |
|                                     | Test Mark Test Walters [UB40BSC25039]                    |              |  |
| Please Select the Course:           | Communication and Investigation B (Comprehensive Resume) | $\checkmark$ |  |
|                                     | How you want to submit your Assignment :                 |              |  |
|                                     | Submit Online Submit OffLine                             |              |  |
|                                     |                                                          |              |  |
|                                     |                                                          |              |  |
|                                     |                                                          |              |  |
|                                     |                                                          |              |  |
|                                     |                                                          |              |  |
|                                     |                                                          |              |  |

## 4. For <u>ONLINE</u> option, it will take you to the steps, Step 4 is to start course:

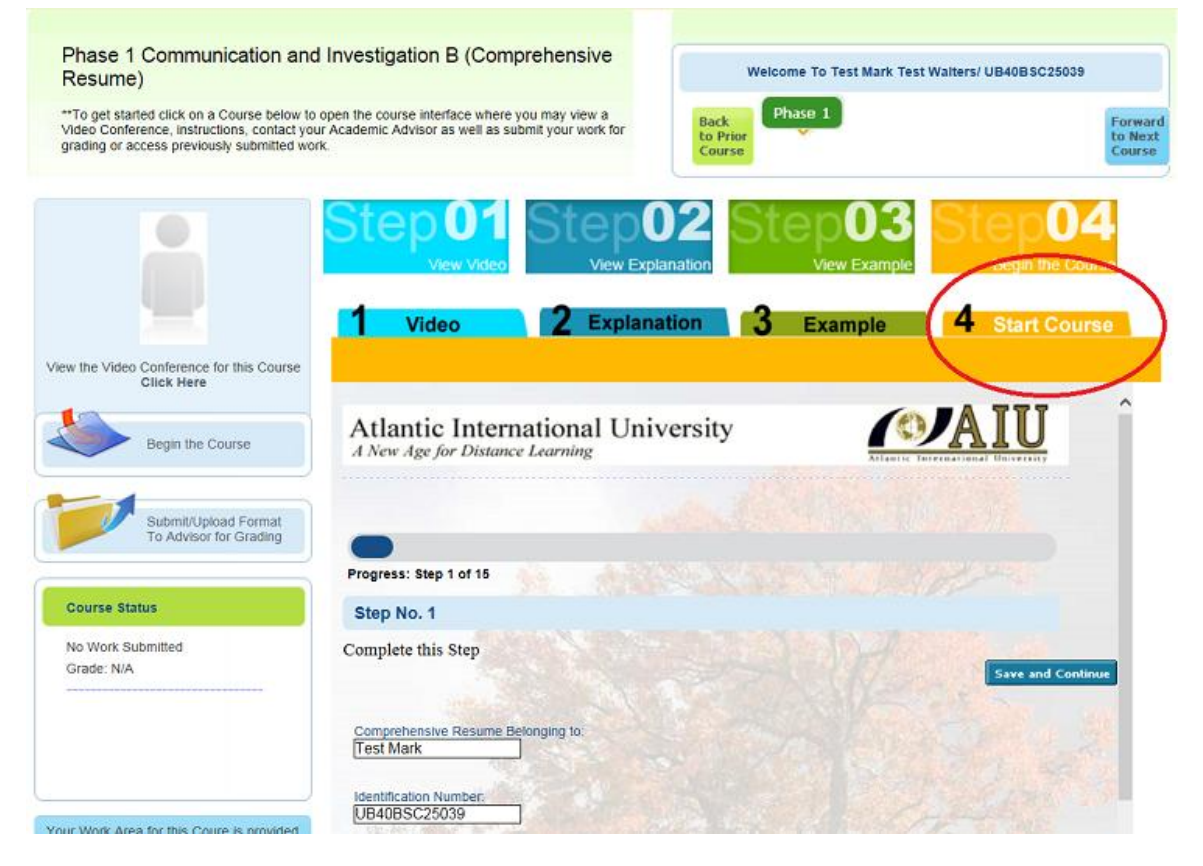

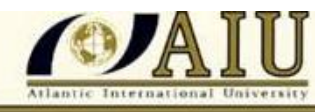

## 5. For <u>OFFLINE</u> option, upload the file from the documents on your computer:

| AIUNET -      |                  |                                   |
|---------------|------------------|-----------------------------------|
|               | Offline Ass      | signment Upload                   |
|               | Test Mark Test \ | Nalters / UB40BSC25039            |
|               | L Andemic Eval   | uation B (Questionaire) ]         |
| Upload File1: | Select           | Look for your assignment in the   |
| Upload File2: | June             | documents stored in your computer |
| Upload File3: | Select           |                                   |
| Upload File4: | Select           |                                   |
| Upload File5: | Select           |                                   |
|               | Upload for       | rgrading Close                    |
|               |                  | THE REAL PROPERTY OF THE          |
|               |                  |                                   |
|               |                  |                                   |
|               |                  |                                   |
|               |                  |                                   |

6. The system will let you know when your assignment was successfully received:

| 🗐 AIUNET -             |                               |                              | x        |
|------------------------|-------------------------------|------------------------------|----------|
|                        | Offline A                     | Assignment Upload            | Dâ       |
|                        | Test Mark Te                  | est Walters / UB40BSC25039   |          |
|                        | [ Academic E                  | valuation B (Questionaire) ] |          |
| Assignment uploaded su | uccessfully. <u>Click her</u> | re to continue               | 1        |
| Contraction and        |                               |                              |          |
| i pa                   |                               |                              | Е        |
| 1                      |                               |                              | ig<br>ig |
| 34                     |                               |                              |          |
|                        |                               |                              |          |
|                        |                               |                              | -        |
|                        |                               |                              |          |

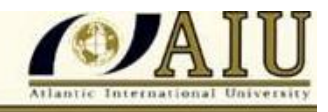

7. You will also see confirmation that your assignment was received on your homepage under Recent Messages:

| My Recent Messages |                         |                                             |                                                                                                    |   |  |  |
|--------------------|-------------------------|---------------------------------------------|----------------------------------------------------------------------------------------------------|---|--|--|
|                    | Date                    | From                                        | Subject                                                                                            |   |  |  |
|                    | 9/6/2013<br>2:29:00 PM  | Academic Department<br>Introductory Courses | New Assignment Received for the Academic<br>Evaluation (Questionaire)                              | 0 |  |  |
|                    | 8/16/2013<br>3:44:00 PM | Academic Department<br>Introductory Courses | <u>New Assignment Received for the Communication</u><br>and Investigation B (Comprehensive Resume) | 0 |  |  |

8. Remember that it takes 24-48 hours for your assignment to be graded